# 华金期货互联网开户手机端操作指南

### 一、开户流程

期货互联网开户云手机 app 版本开户流程如下图所示

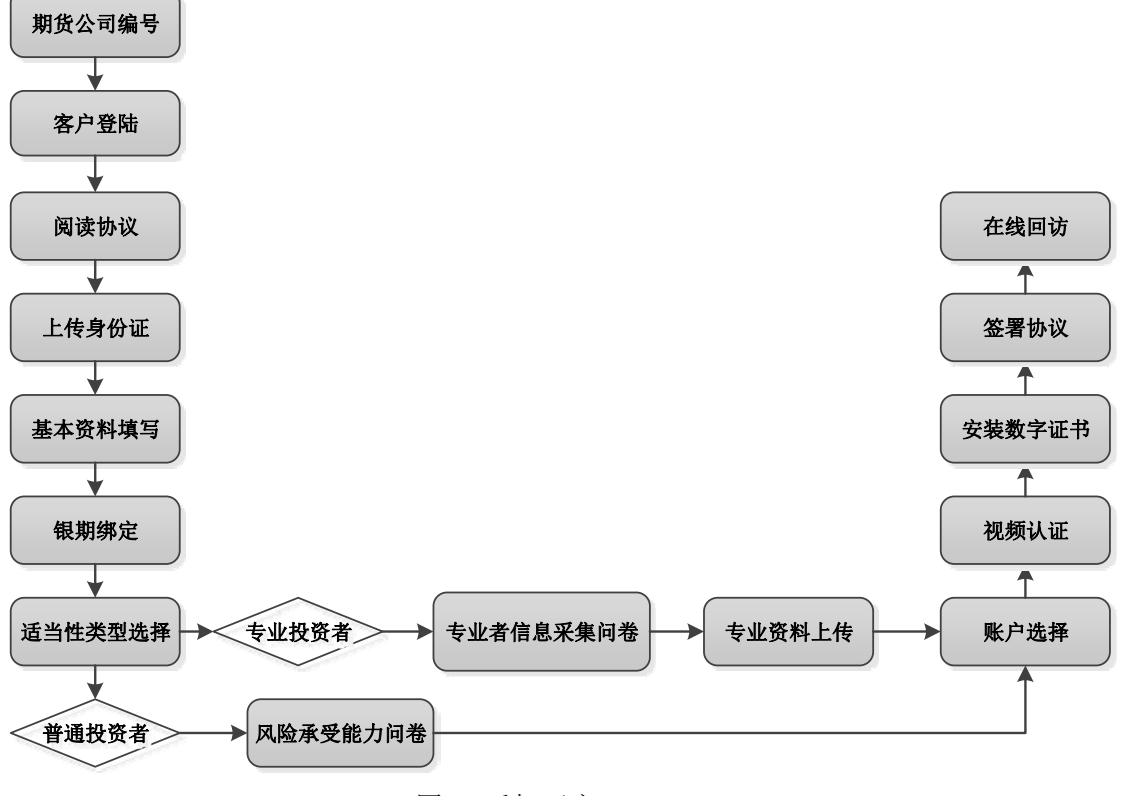

图 1 手机开户

二、开户准备

通过手机完成期货公司互联网开户的用户请首先准备好二代身份证、银行卡(可提前 拍照保存在手机相册中备用),并具备 Wi-Fi 或 4G 良好的网络环境,以保证开户环节的顺 利进行。

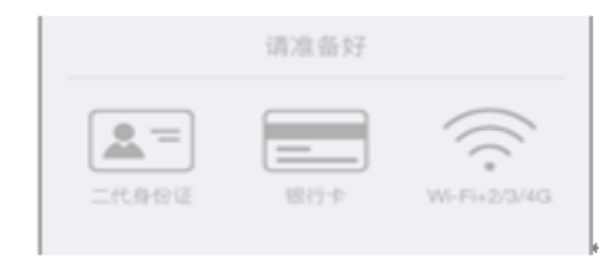

图 2

三、软件下载

# ★ 华金期货 APP 开户

IOS 及安卓系统下载 APP 请扫描以下手机二维码

苹果手机通过 App Store 搜索"华金期货" 安卓手机通过官方软件商店搜索"华金期货"

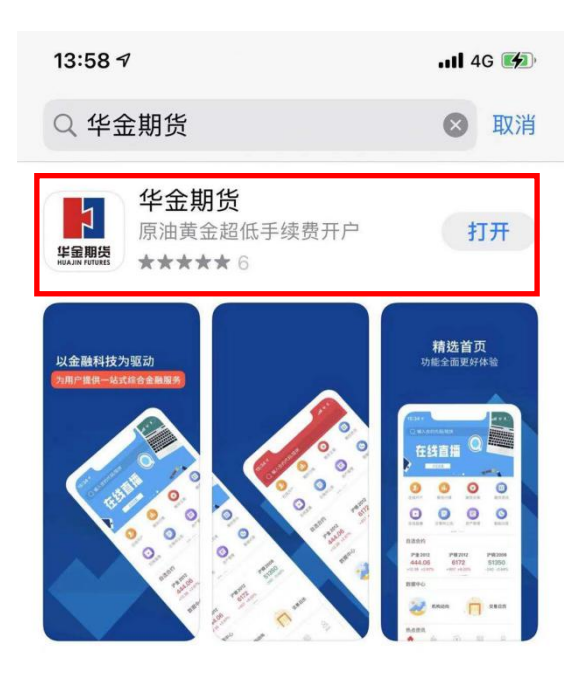

四、开户操作

# 点击"在线开户"

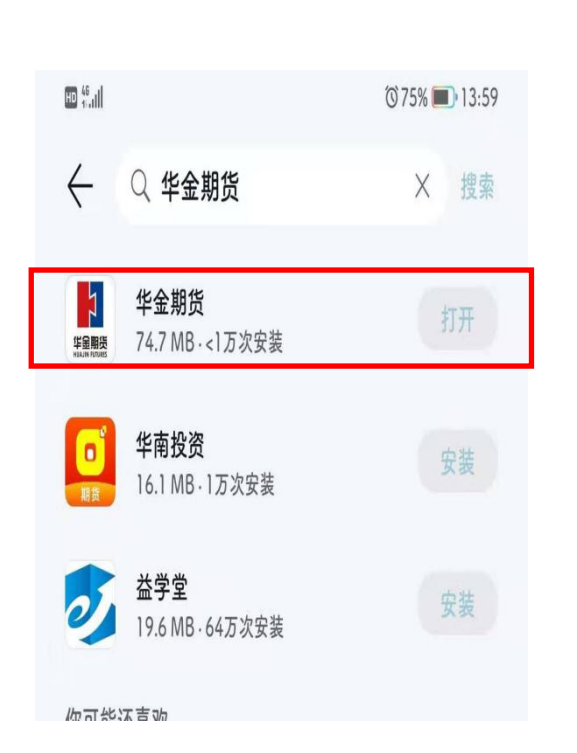

# 输入"身份证"和"图形验证码"

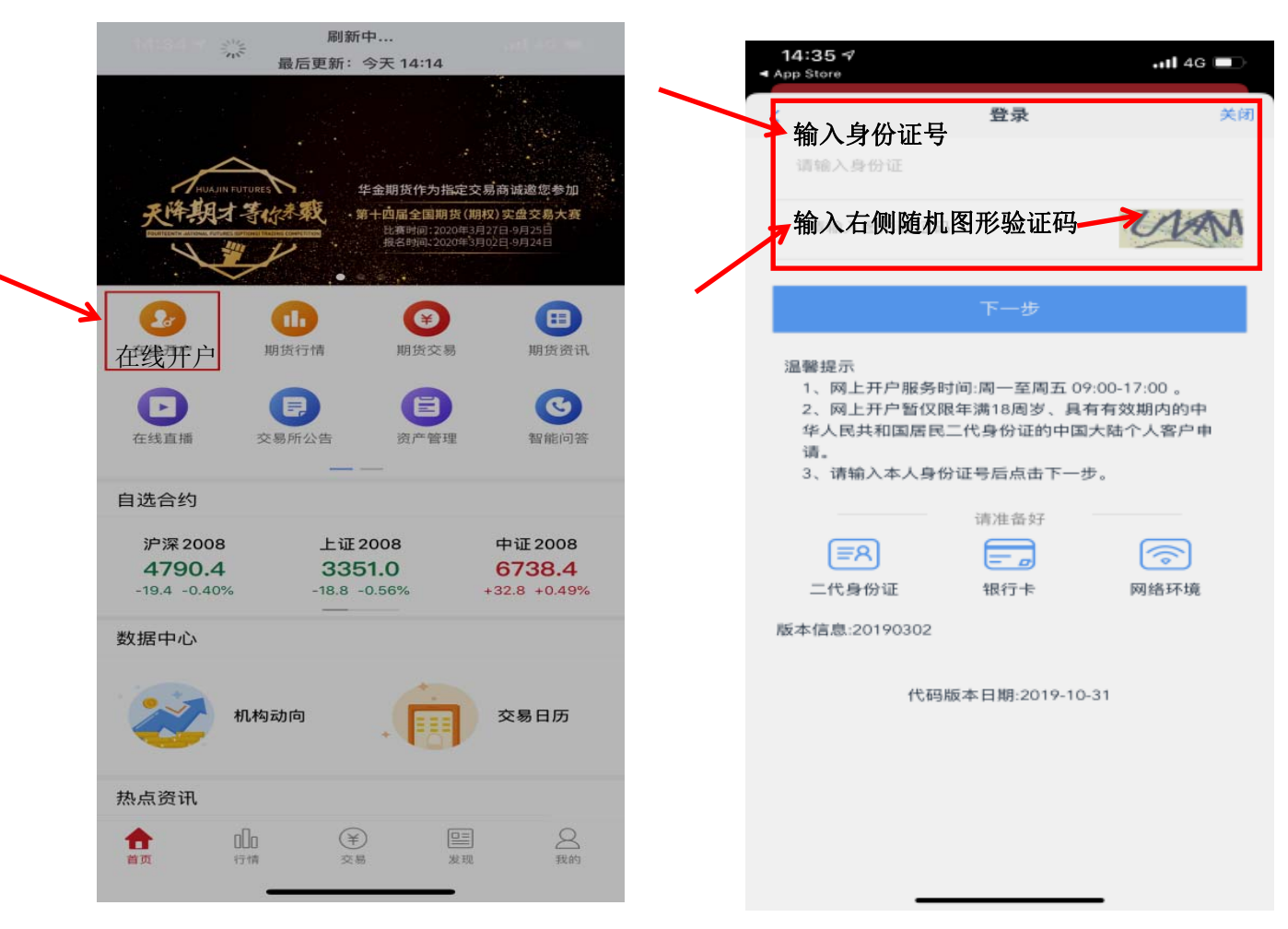

输入"随机图形验证码"和"短信验证码"

| <                                | 登录                        | 关闭                  |
|----------------------------------|---------------------------|---------------------|
| 输入右侧随机                           | 图形验证                      | LUKO                |
| 手机接收的短伸                          | 診证码                       | 52秒后重新获             |
|                                  |                           | 中旬6, 頃注意重收          |
|                                  | 下一步                       |                     |
| 温馨提示                             |                           |                     |
|                                  | 请准备好                      |                     |
| ( <b>≡</b> 8)                    | = _                       | <b></b>             |
| 二代身份证                            | 银行卡                       | 网络环境                |
| 版本信息:2020080                     | 1                         |                     |
| 1、您在我司办理<br>保您的预留手机-<br>信验证码进行登: | 眇止务时已预留了<br>号可正常接收短<br>录。 | 7 手机号,请确<br>信后点击获取短 |

服务热线:4009955889

# ★ 上传身份证和电子签名

进入到上传照片页面,根据按钮提示上传身份证正面、反面和签名照等图片,上传的 照片时可以选择拍照或相册,拍照或相册中选择的照片必须是**近距离拍摄、画面清楚**,否 则会影响到后面获取客户资料的流程。上传的图片经系统自动压缩后如仍然超过 500K,会

报错提示重新上传。

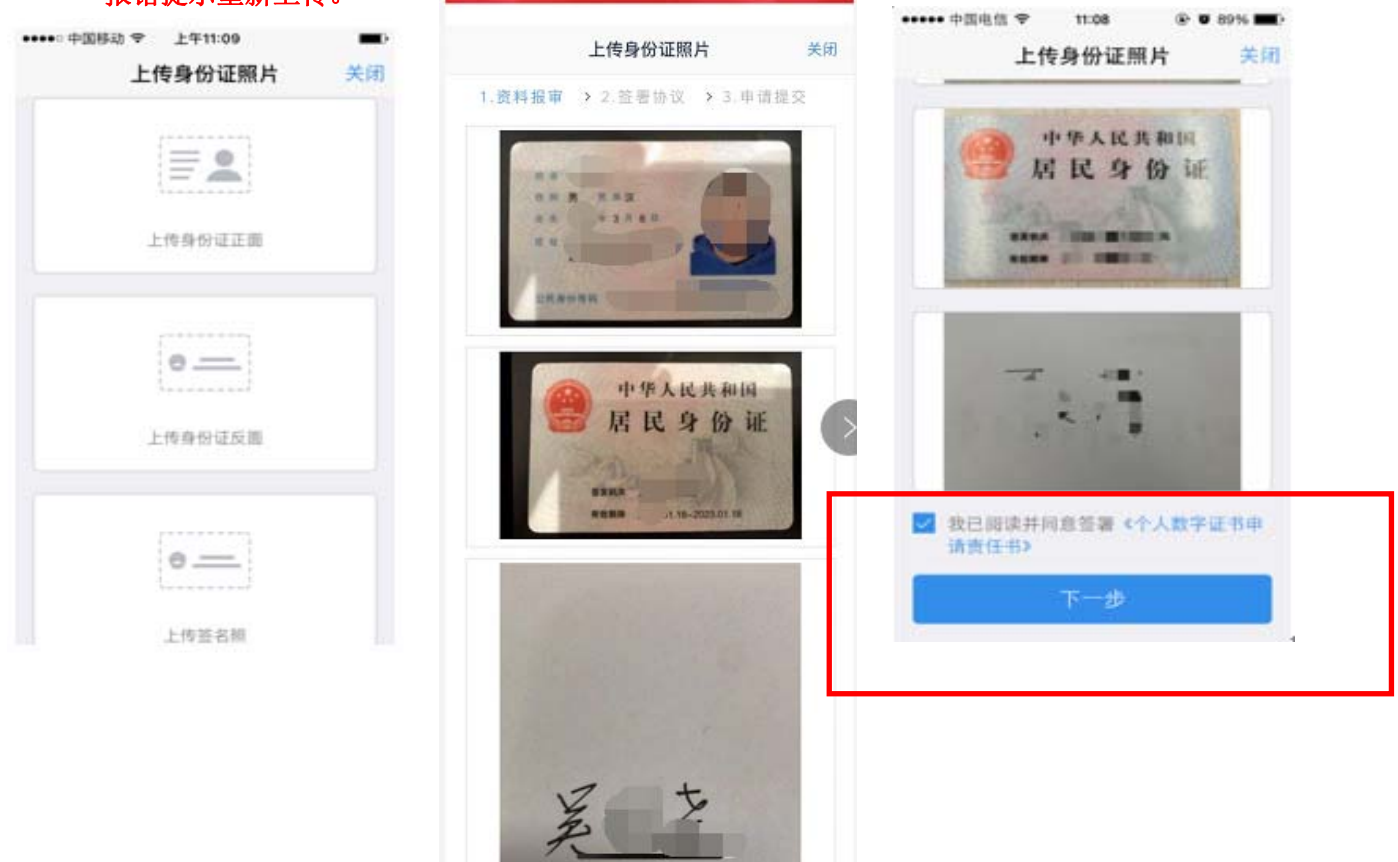

#### ◆ 填写基本资料

进入到"填写基本资料"页面,会看到有部分信息是已经默认填写的,这都是根据上 传的身份证资料自动获取的。如果获取的信息有不正确的地方可以自行修改。其他按照真 实的资料填写即可。

如果发现上传资料发生错误,可以点左下角的"返回上一步"重新上传照片信息。基本资料的界面如下图所示。

其中,除电子邮件、推荐人姓名外,其他的都为必填项,填写完成后点击"下一步",弹出"个人信息确认"对话框,如需改动点击"取消"进行修改,若无误点击"确 定",进入"选择账户"页面。

| <      | 基本信息资料          | 关闭    |
|--------|-----------------|-------|
| * 您想投资 | 登的品种为:          |       |
| 🗹 期的   | 步、期权            |       |
| 资管     | <b>管产品</b>      |       |
| 其他     | 也               |       |
| * 您是否有 | 「来源以下机构不良诚信记录:  |       |
| ○ 中国   | 1人民银行征信中心       |       |
| ○ 最高   | 人民法院失信被执行人名单    |       |
| ○ 工商   | 行政管理机构          |       |
| ○ 税务   | 管理机构            |       |
| ○ 监管   | 机制、自律组织         |       |
| _ 投资   | 者在期货经营机构从事投资活动时 | 产生的违约 |
| 行为     | 记录              |       |
| ○ 过度   | 维权等不当行为信息       |       |
| ○ 其他   | 组织              |       |
| ○ 无    |                 |       |
| * 您参与期 | 1货的主要交易类型:      |       |
| ☑ 投机   | л               |       |
| 套利     | il]             |       |
| 套例     | 呆               | -     |
|        |                 | _     |
|        | 下一步             |       |

| <             | 基本信息资料     | 关闭   |
|---------------|------------|------|
| <b>以</b> 秋秋地址 |            |      |
| * 联系地址省       | <b>天</b>   | 津市   |
| * 联系地址市       | 和          | 平区   |
| *联系地址         | 天津市和平路南京路1 | 38号  |
| *邮政编码         | 30         | 0000 |
| 开户营业部         |            |      |
| * 请选择省        | ж          | 津市   |
| * 请选择市        | ж          | 津市   |
| * 营业部类别       | 期货公司营      | 如部   |
| * 开户营业部       |            | 渠道   |
| 其他信息          |            |      |
| *联系电话         | 1379514    | 0465 |
| 取消            |            | 完成   |
|               |            |      |
|               | 农产品事业部     |      |
|               | 金融事业部      |      |
|               | 华金期货天津运营中心 |      |
|               | 贵金属事业部     |      |
|               | 经纪业务总部     |      |
|               |            |      |

|          |          |          | ts an x 🧰 11 - 10       |
|----------|----------|----------|-------------------------|
|          | <        | 基本资料     | 关闭                      |
|          | 1 资料报审 > | 2 签署协议 > | 3 在线回访                  |
|          | 姓名       |          | 3 BRIER                 |
|          | 身份证号     | 1011034  |                         |
|          | 联系地址省市   |          | C REPORTED              |
|          | 联系地址     |          | 10,000                  |
|          | 联系电话     |          | 2 million - 1995 - 1996 |
|          | 电子邮件     |          | Fig. 2 million          |
|          | 由区编辑     |          | 20000                   |
|          | 耳只可下     |          | < 8.0.000               |
| 松士人      | 学历       |          | 19.21 2                 |
| 推存人姓名:   | 推荐人姓名    |          | 100                     |
| 居间人或开发员工 | 交易系统     |          | >                       |
|          |          |          |                         |
|          |          | 下一步      |                         |
|          |          |          |                         |
|          |          |          |                         |
|          |          |          |                         |
|          |          |          |                         |

推荐人姓名:填写居间人或开发员工名字

# ★ 银行卡信息填写

客户根据实际情况选择指定的银行后,根据提示填写完成银行卡号和银行网点后上传 银行卡照片(可上传银行储蓄卡为:工、农、建、交、中信、民生、兴业、招商,其中**建** 行公司可**直接开通银期,其它银行**需客户通过银行网银或柜台**自行开通银期**)。

银行卡信息填写完成,点击"添加银行卡"后银行信息和卡号就会出现在已添加的银 行卡中,用户也可以删除该卡,重新上传、重新添加,添加后,点击"下一步"会弹出 "温馨提示"对话框,点击"取消"可以重新填写,点击"确定"则会进入到投资者适当性 分类选择。

| <<br>1.资料报目                  | 银行卡信息<br>章 > 2.签署协议 > | 关f<br>3.申请提交              |
|------------------------------|-----------------------|---------------------------|
|                              | 添加银行卡                 |                           |
| -                            |                       | 0                         |
|                              |                       | 1)))<br>(friend Ray       |
| 结算银行                         | COLLEGE TOTAL         | 11)<br>Unice Pay          |
| 结算银行<br>请选择银行                |                       |                           |
| 结算银行<br>请选择银行<br>银行卡信息       |                       | (¥)<br>()<br>()<br>中国建设银行 |
| 结算银行<br>请选择银行<br>银行卡信息<br>卡号 |                       | w<br>w<br>中国建设银行          |

#### ★ 适当性调查

适当性调查为开户的要求,用户只需根据自身实际情况选择即可。如客户选择专业投 资者需提供相关资料进行线下开户。如客户选择普通投资者,适当性分类选择界面如图所 示。

| <                     | 投资者适当性分类                         | 关闭                                         |
|-----------------------|----------------------------------|--------------------------------------------|
| 1 盗料据5                | ■ <b>、</b> 2 签墨协议 <b>、</b> 2 由 i | 语捍六                                        |
| 1.贝什取号                | ▶ , 2.亚省协议 , 3.中)                | <b>哨</b> 灰 ×                               |
| 投资者类型                 | 型选择                              |                                            |
|                       |                                  |                                            |
|                       |                                  |                                            |
| 普通排                   | 受资者 专业投资                         | 资者<br>———————————————————————————————————— |
|                       |                                  |                                            |
|                       |                                  |                                            |
|                       | 下一步                              |                                            |
|                       |                                  |                                            |
| 温馨提示:<br>当您选择专<br>章): | 业投资者,需要提前准备如下                    | 下材料(盖                                      |
| 千/<br>1、金融资产          | 产大于500万,或最近3年个人                  | 人年均收                                       |
| 入大于50万                |                                  |                                            |
| 2、金融投资资、风险管           | 6经历超过2年,或金融广品该<br>理经历超过2年;或金融高管  | 设计、投<br>; 或金融                              |
| 相关注册会                 | 计师;或律师资格。                        |                                            |
|                       |                                  |                                            |
|                       |                                  |                                            |
|                       |                                  |                                            |
|                       |                                  |                                            |
|                       |                                  |                                            |
|                       |                                  |                                            |

完成测评,显示风险评测结果,点击"重新测评",重新进行答题。点击"下一步",进入账户选择页面。

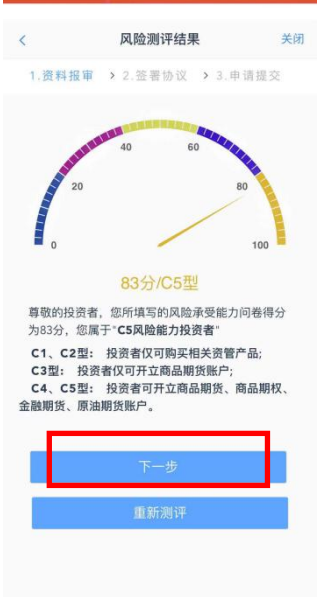

#### ★ 账户类型选择

用户可以选择所开的账户类型。若是一次开户的客户,可选择的期货市场包括:上海 期货交易所、郑州商品交易所、郑州商品交易所。

如之前申请过金融或能源交易编码的客户,可选择的期货市场包括:上海期货交易 所、郑州商品交易所、郑州商品交易所、中国金融交易所或上海国际能源交易中心。选择 后点击下一步,进行阅读协议环节。

| <     | 账户类型选择           | 关闭  |
|-------|------------------|-----|
| 1.资料报 | ➡ > 2.签署协议 > 3.申 | 请提交 |
| 商品期货  |                  |     |
| 📀 大连商 | 品交易所             |     |
| 🥏 郑州商 | 品交易所             |     |
| 📀 上海期 | 货交易所             |     |
| 金融期货  |                  |     |
|       | 脑期近交易所           |     |
| 原油期货  |                  |     |
| ) lwe | 际能源交易中心          |     |
|       | 下一步              |     |

# ★ 阅读协议

进入阅读协议界面,需要客户阅读所有协议直到文末,勾选"我已阅读并同意",点击 "下一步",显示拍摄规范。

| <                        |                  | 阅读协议                     | 关闭                            |
|--------------------------|------------------|--------------------------|-------------------------------|
| 1.资料:                    | 报审               | • 2.签署协议 > 3             | 1.申请提交                        |
| 客户须知及                    | 这附加风             | 险揭示                      |                               |
| 一、客户》                    | 页具备的             | 开户条件                     |                               |
| 客户应是具                    | <b>≹备从事</b>      | 期货交易主体资格的                | 自然人、法人或                       |
| 具他经 <i>而</i> \$<br>自然人开F | <sup>1</sup> 须是年 | 满十八周岁、具有完:               | 全民事行为能力                       |
| 的公民。                     |                  |                          |                               |
| 客户必须以                    | 以真实的             | 、合法的身份开户。                | 客户须保证资金                       |
| 来源的合流                    | 去性。客             | 户须保证所提供的身                | 份证明文件及其                       |
| 他有关资料                    | 斗的真实             | 性、准确性、完整性.<br>           |                               |
| 二、开户3                    | Z件的签             | 署                        |                               |
| «a href=                 | &"%http          | ://undefined&"%>E        | 自然人开户的,                       |
| 必须田各川                    | 一个人金             | 者并尸又忤,个得委                | 托代理人代为办                       |
| 理井戸手刻                    | 失。               | 仍签扣的家内开内的                | コチャイル理は                       |
| 小田工白=                    | 日纪7月11日          | 织守机构合厂开厂的<br>墨亚白文件 禾杠件   | ,可安托八珪八                       |
| <u>灾哇</u> 们              | 5次司坦             | 看刀/入叶。安九八·<br>仕吉尔 准确 空敕  | <u>住八九</u> 7 时1019<br>的开户代理人招 |
| 村委托书)                    | 3 其他资            | [八英天、/IE/lifl、元正]<br>  約 | 10/1/ 10/E/(JQ                |
| 特殊单位                     | 家户开户             | 的。 应当遵守中国期               | 货市场监控中心                       |
| 和各期份不                    | >易所关             | 干特殊单位客户开户                | 的规定                           |
| 三、客户書                    | 景知晓的             | 事项                       | 3770720                       |
| (一)知晓期                   | 货交易区             | 1.险                      |                               |
| 客户应当知                    | 口晓从事             | 期货交易具有风险,                | 全面评估自身的                       |
| 经济实力、                    | 产品认              | 知能力、风险控制能                | 力、生理及心理                       |
| 承受能力等                    | 等,仔细             | 阅读并签字确认《期                | 货交易风险说明                       |
| 1.5.11                   |                  |                          |                               |
| 我E                       | 2阅读并             | 司意 以上所有协议和               | 业务规则内容                        |
|                          |                  | 下一步                      |                               |
|                          |                  |                          |                               |

# ★ 视频验证

客户需准备本人身份证原件与期货公司的认证人进行视频实名认证。系统会自动识别本机 硬件的正常性。确认开户本机的硬件都正常后,点击"开始视频通话",出现一个排队页 面,页面显示的数量是所有系统中同时发起视频的用户数量,包括本人。

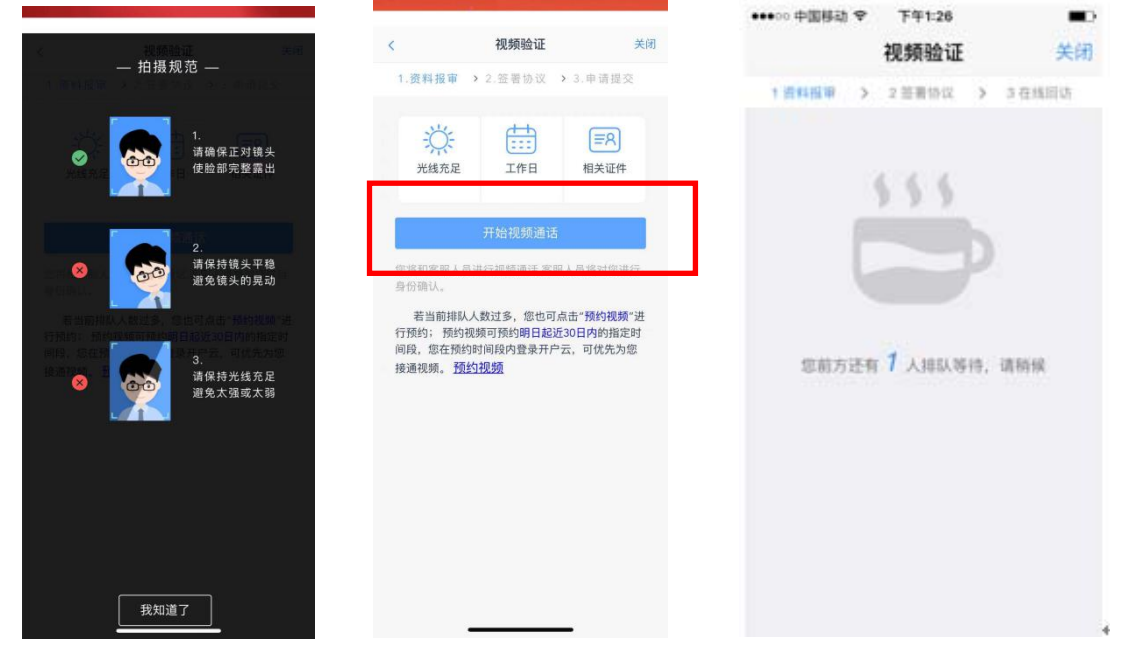

期货公司认证人员接通视频后,与客户核对所填的基本信息,并采集客户的视频和照 片。在视频过程中,双方如果有不一致的问题可以通过聊天窗口进行沟通。如果有错误信 息,认证人员会按照不通过原有打回到相关的步骤,客户刷新前端重新完善信息后再发视 频认证。视频审核通过以后,客户点击"下一步"进入到安装数字证书。

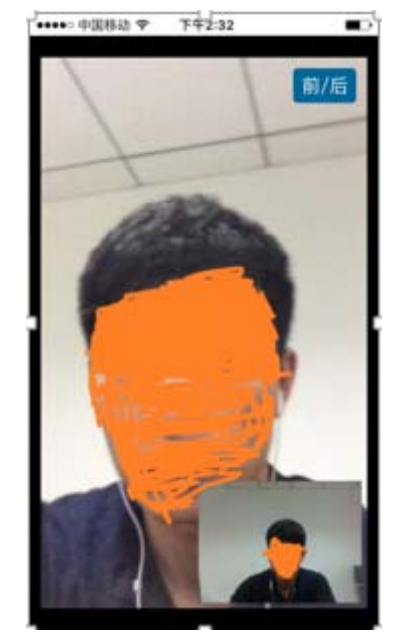

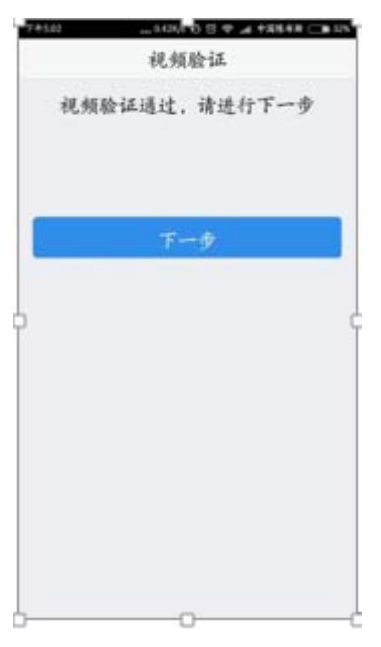

#### ★ 安装数字证书

数字证书是唯一识别客户的凭证,安装的证书需要输入密码,且密码必须是6位数字,安装成功后,自动保存到本地。

**注意:此处设置的密码一定要记住,在之后的流程中会用到验证证书的密码。**否则,只能 删除本地证书文件,重新视频验证、安装证书才可通过。证书安装成功后,页面提示"数 字证书已经安装成功!"否则,会提示证书安装失败,用户可以点击"重新安装"或者及 时拨打公司客服热线 400-9955-889 咨询,数字证书安装成功后,点击"完成",进入签署 协议步骤。

| ●●●○○ 中国移动 4G 下午1:51     | ▲●●●○○ 中国移动 4G | 下午1:52          | ●●●○○ 中国移动 4G 下午1:52 ■) |
|--------------------------|----------------|-----------------|-------------------------|
| 数字证书    关                | 闭              | 数字证书 关闭         | 安装证书                    |
| 1 资料报审 > 2 签署协议 > 3 在线回访 | 1 资料报审 >       | 2 签署协议 💙 3 在线回访 | 数字证书安装成功                |
| 请设置数字证书密码                | 正在下            | - 载安装证书 >>>     |                         |
| 请设置6位数字证书密码              |                |                 |                         |
| 请再次输入6位数字证书密码            |                |                 | 元成                      |
|                          |                |                 |                         |
| 下一步                      |                |                 |                         |
|                          | •              |                 |                         |
|                          |                |                 |                         |
|                          |                |                 |                         |
|                          |                |                 |                         |
|                          |                |                 |                         |
|                          |                |                 |                         |
|                          |                |                 |                         |

# ★ 签署协议

签署的协议是客户须知、合同书和一些风险说明,涉及到的相关协议是必读的,阅读 完才可以点击下一步,否则会报错"请拖动滚动条,阅读完开户相关协议"。若协议全部 签署后,点击"下一步"输入证书密码,点击确定,进入到在线回访步骤。

| 0.116                             |                                                                                                    | C an 🗂     |    |  |  |
|-----------------------------------|----------------------------------------------------------------------------------------------------|------------|----|--|--|
|                                   | 签署                                                                                                    | 协议         | 关闭 |  |  |
| 关于投资者<br>融产品或服                    | 购买风险等级高<br>务的风险告知书                                                                                                    | 于其风险承受能力的金 | >  |  |  |
| 居间人身份                             | 确认书                                                                                                    |            | >  |  |  |
| 温馨贴士                              |                                                                                                    |            | >  |  |  |
| 程序化交易                             | 风险揭示书                                                                                                    |            | >  |  |  |
| 实际控制关                             | 系账户的认定标                                                                                                    | 准以及报备要求    | >  |  |  |
| 上期技术(                             | (CTP) 二席席位                                                                                                    | 交易系统客户使用须知 | >  |  |  |
| 华金期                               | 请输入i                                                                                                    | E书密码       | >  |  |  |
| 中国建                               | 请输入证书题                                                                                                    | 密码         | >  |  |  |
| 个人数                               | 取消                                                                                                    | 确定         | >  |  |  |
| 《普通投资<br>等级名录》                    | 者签署确认书》                                                                                                    | 、《产品或者服务风险 | >  |  |  |
| 普通投资者                             | 适当性匹配意见                                                                                                    | 告知书        | >  |  |  |
| 采用电子篮<br>纸质合同之篮<br>名约定权限<br>✓ 比已阅 | ■ 通び 内容 単当 I CEIL 参 X 合和 P<br>采用电子签名签订的电子签名合何、风险揭示 书具有与<br>纸质合同、纸质风险揭示书同等的法律效力。本人已知<br>暖 《电子签名约定书》相关内容,本人自愿开通电子签<br>名约定权限,并承担由此产生的一切法律后果<br>■ I EI阅读并同意签署以上协议<br>下一步 |            |    |  |  |

| 游戏合 = =          | 您的开户<br>          | 申请已经成功           |
|------------------|-------------------|------------------|
| 建文: 新任 [1]<br>后! | 父初时间里原<br>臣录系统查看。 | -00.302829429174 |
| 客户姓名             |                   | -                |
| 资金账号             |                   |                  |
| 郑州商品交易所          |                   | 受理中              |
| 上海期货交易所          |                   | 受理中              |
| 大连商品交易所          |                   | 受理中              |
| 结算银行             | - 19              | ■ 受理中            |
|                  |                   |                  |
|                  |                   |                  |

## ★ 在线回访

在线回访是开户云的最后一步,通过问卷回访客户的开户情况。客户根据实际情况选择即可。用户做完在线回访后,点击"下一步"进入到开户结果页面。如果开户成功,正确返回客户的资金账号,等待后台人员审核即可,请阅读页面下方的温馨提示。如果开户失败,客户会收到短信通知,重新登录本系统,修改完善以后再提交开户结果即可。

|                                                  |                                                     | (5.46 X 🕞 1.5-46)            |
|--------------------------------------------------|-----------------------------------------------------|------------------------------|
|                                                  | 在线回访                                                | 关闭                           |
| 1.请问您是使用本人<br>上开户的吗? (单选                         | 身份证,根据自主<br>)                                       | 意愿办理期货网                      |
| A. 是                                             |                                                     |                              |
| B. 否                                             |                                                     |                              |
| 2.请问您提供的开户<br>(单选)                               | 证明材料是否真实                                            | 、准确、完整?                      |
| A. 是                                             |                                                     |                              |
| B. 否                                             |                                                     |                              |
| 3.我公司在您办理开<br>险,您是否已阅读并<br>《客户须知及附加风<br>所有文件内容呢? | 户时已向您揭示了<br>理解《期货交易区<br>险揭示》、期货约<br><sup>(单选)</sup> | 期货交易的风<br>l险说明书》、<br>经合同及附件等 |
| A. 是                                             |                                                     |                              |
| B. 否                                             |                                                     |                              |
| 4.请问我公司工作人<br>供代客理财的服务?                          | 员是否向您做出获<br>(单选)                                    | 利保证,或者提                      |
| A. 是                                             |                                                     |                              |
| B. 否                                             |                                                     |                              |
|                                                  |                                                     |                              |

5.请问您是否亲自完成适当性风险承受能力测评,并已